# Anleitung zum freiwilligen Schweinebestandsregister in der <u>HIT-Datenbank</u>

Seit Juli 2016 besteht die Möglichkeit, auf freiwilliger Basis ein Bestandsregister für Schweine in der HIT-Datenbank zu führen. Dort können Zu- und Abgänge von Schweinen sowohl nach arzneimittelrechtlichen als auch nach tierseuchenrechtlichen Bestimmungen erfasst werden. Behörden haben keinen Zugriff auf die freiwillig erfassten Daten, außer die Dateneinsicht wird durch den Tierhalter selbst freigegeben. Das freiwillige Führen des Schweinebestandsregisters in der HIT-Datenbank vereinfacht die Meldungen zum Tierbestand nach dem Arzneimittelgesetz (AMG) und der Viehverkehrsverordnung (ViehVerkV, VVVO), da einmal gemeldete Daten sowohl in die Tierarzneimittel-Datenbank (TAM-Datenbank) als auch in die Schweinedatenbank übernommen werden können und nicht doppelt erfasst werden müssen.

### 1. Anleitung zur Anmeldung im Schweinebestandsregister

Die Anmeldung erfolgt wie bisher über die Internet-Adresse http://www.hi-tier.de, der Menüpunkt "Schweinebestandsregister" ist für alle Nutzer mit dem Betriebstyp "Schweinehalter" direkt auf der Hauptmenü-Seite der HIT-Datenbank aufrufbar.

| Tierarzneimittel/Antibiotika-Datenbank - Meldungen und Abfragen                                                                                                  |                                                                                                    |
|----------------------------------------------------------------------------------------------------|----------------------------------------------------------------------------------------------------|
| Auswahlmenü Tierarzneimittel / Antibiotika (TAM)                                                                                                    |                                                                                                    |
| Schweinedatenbank - Meldungen und Abfragen                                                                                                    |                                                                                                    |
| Eingabe <u>Tierbewegungen</u> (Zugang) / <u>Tabelleneingabe</u> (hier nicht Eingabe der Bestandsänderungen für die Antibiotika-Datenbar                          | nk)  Meldungsübersicht über Bewegungen von Schweine                                                                            |
| <ul> <li>Abgang und gewerbliche Schlachtung ist nur vom Übernehmer zu melden</li> <li>Geburt, Hausschlachtung und Verendung sind hier nicht zu melden</li> </ul> |                                                                                                    |
| Eingabe <u>Stichtagsbestand</u> (hier nicht Eingabe der Bestandsmeldung für die Antibiotika-Datenbank)                                                           | <ul> <li>Meldungsübersicht über Stichtagsbestandmeldunger</li> <li>Rohdaten, Statistik zu Bewegungen und -meldunger</li> </ul> |
| Meldeprotokoll von Heute                                                                                                    | Anzeige von <u>Betriebsdaten</u> oder <u>Erweiterte Übersich</u>                                                               |
| Massenmeldungen per Datei                                                                                                    | <u>Meldungsübersicht</u> zugeteilte Bestands-OM-Serien     Allgemeine Funktionen zur Tiergesundheit                            |
| Schweinebestandsregister - freiwillige Eingabe 🕲 Download Handbuch                                                                                               |                                                                                                    |
| Eingabe Bestandsregister                                                                                                    | übersicht und Auswertungen zum Bestandsregister                                                                                |
| Datenübernahme aus Bestandsregister in <u>TAM-Tierbestand / Bestandsveränderungen</u>                                                                            |                                                                                                    |
| Datenanzeige aus Bestandsregister in VVVO-Stichtagsbestand / Tierbewegungen (Zugang)                                                                             |                                                                                                    |
| Eingabe Betriebseinheiten                                                                                                    |                                                                                                    |
| Charles Durft                                                                                                    |                                                                                                    |

### 2. Dateneingabe in das Schweinebestandsregister

Nach einem Klick auf "Eingabe Bestandsregister" können der Tierbestand und die Bestandsveränderungen eingetragen werden.

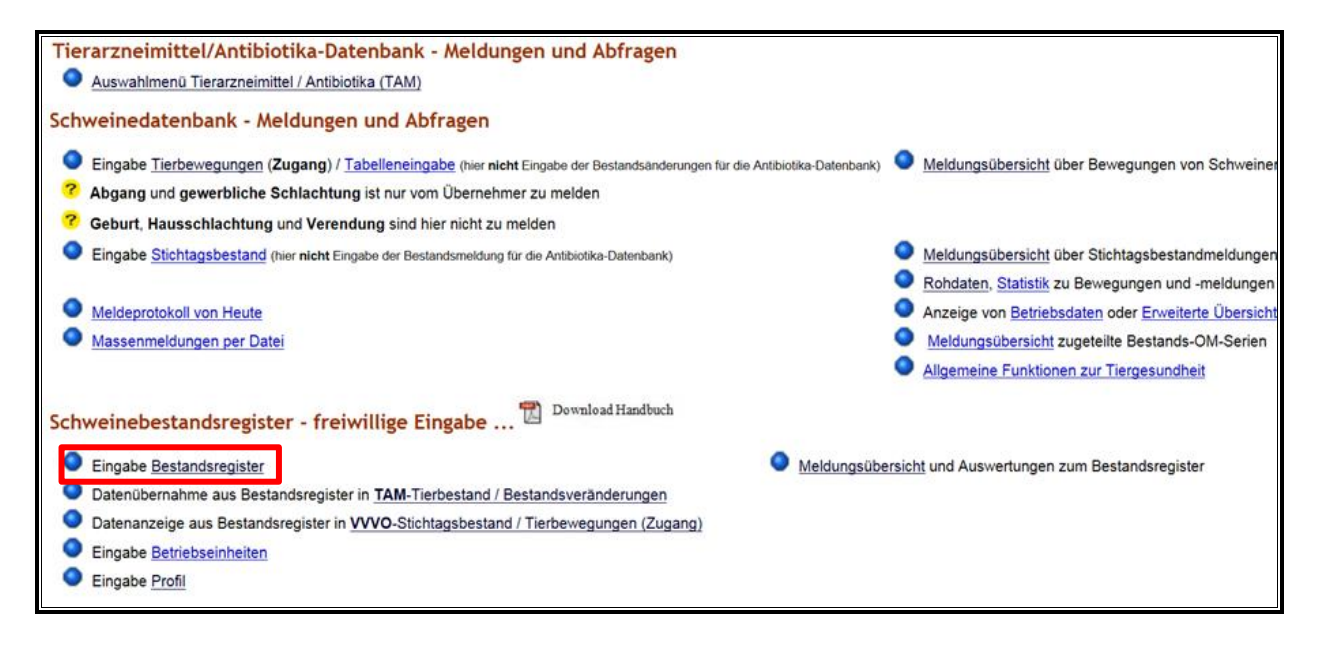

# Es erscheint folgende Ansicht:

| Abmelden Menü-Seite Information                                                                                                    |  |  |  |  |  |  |  |  |
|----------------------------------------------------------------------------------------------------|--|--|--|--|--|--|--|--|
| Eingabe Bestandsregister für Schweine, hier zur <u>Massenmeldungen per Datei</u> , hier zur <u>Eingabe Schweineregister - Profil</u> , hier zur <u>Eingabe Schweineregister - Betriebseinheiten</u> , hier zur <u>Meldungsübersicht</u><br>Auf dieser Seite können <b>nur</b> der Tierbestand bzw. die Bestandsveränderungen <b>von Schweinen</b> eingegeben und gepflegt werden |  |  |  |  |  |  |  |  |
| Betrieb       Halter : [09 000 000 0032       1. (2) (12stellig numerisch)         Meldung : [ <alle, auswahl="" b.="" eingabe="">       (aut Liste)</alle,>                                                                                                    |  |  |  |  |  |  |  |  |
| Datum:         (TT.MM.JJJJ, ggf. von - bis z.B. 01.01.2014 - 01.02.2014), Hilfe zu enweiterte Suchkriterien           Max.Anzeige :         100         ?         Sort.: © LfdNr., Datum           Leerzeilen :         10         ?         O Datum, LfdNr.                                                                                                    |  |  |  |  |  |  |  |  |
| Es gibt 1 Hinweis:<br>Keine Änderungen in Eingabetabelle zum Ändern / Speichern gefunden!                                                                                                    |  |  |  |  |  |  |  |  |

Die Betriebsnummer (1.) wird automatisch eingefügt, kann aber auch händisch verändert werden.

Durch einen Klick auf "Anzeigen" (2.) werden bereits eingegebene Daten in einer Übersichtstabelle dargestellt. Zudem können in der Tabelle nach Auswahl des entsprechenden Meldungsereignisses in der Spalte "Ereignis" alle Meldungen zu Tierbestand und Bestandsveränderungen erfasst werden. Dafür müssen dort, je nach ausgewähltem Ereignis, bestimmte Daten wie die Anzahl der Tiere, der Vor- und Nachbesitzer oder der Herkunftsbetrieb hinterlegt werden.

|                                                                                                    | TIER                                                                                                    |           | Abmelder   | n      | Menü-S       | Seite       | Informatio    | In           |         |               |                   |                    |                                    |
|----------------------------------------------------------------------------------------------------|----------------------------------------------------------------------------------------------------|-----------|------------|--------|--------------|-------------|---------------|--------------|---------|---------------|-------------------|--------------------|------------------------------------|
| Einga                                                                                                    | Eingabe Bestandsregister für Schweine , hier zur <u>Massenmeldungen per Datei</u> , hier zur <u>Eingabe Schweineregister - Profil</u> , hier zur <u>Eingabe Schweineregister - Betriebseinheiten</u> , hier zur <u>Meldungsübersicht</u> |           |            |        |              |             |               |              |         |               |                   |                    |                                    |
| Auf dieser Seite können nur der Tierbestand bzw. die Bestandsveränderungen von Schweinen eingegeben und gepflegt werden                                                               |                                                                                                    |           |            |        |              |             |               |              |         |               |                   |                    |                                    |
| Betrie                                                                                                    | Betrieb Halter : 09 000 000 0032 (12stellig numerisch)                                                                                                    |           |            |        |              |             |               |              |         |               |                   |                    |                                    |
| Datum:       Image: Calle, Auswani D. Eingabe>       Image: Calle, Auswani D. Eingabe>         Datum:       Image: Calle, Auswani D. Eingabe>       Image: Calle, Auswani D. Eingabe> |                                                                                                    |           |            |        |              |             |               |              |         |               |                   |                    |                                    |
| Max                                                                                                    | Max.Anzeige : 100         Sort: © Ld - Nr., Datum                                                                                                    |           |            |        |              |             |               |              |         |               |                   |                    |                                    |
| L                                                                                                    | eerzeilen : 10                                                                                                    | eiaen     |            |        | ?            | 0 Da        | ilum, LiuIN   |              |         |               |                   |                    |                                    |
| Es git                                                                                                    | bt 1 Hinweis:                                                                                                    | -         |            |        |              |             |               |              |         |               |                   |                    |                                    |
| Keine                                                                                                    | Änderungen in E                                                                                                    | Eingabeta | abelle zur | m Ände | ern / Speich | ern gefunde | ən!           |              |         |               |                   |                    |                                    |
| ,                                                                                                    | Ändern / Speichern                                                                                                    | Stor      | nieren     |        |              |             |               |              |         |               |                   |                    |                                    |
| Betrie                                                                                                    | eb Halter 09 0                                                                                                    | 00 000 0  | 0032       |        |              |             |               |              |         |               |                   |                    |                                    |
| 1.61                                                                                                    |                                                                                                    |           |            |        |              | Tierren     | Data sinh sit |              | Time    | Pate sinh sit | Li e elso en fite | Name and Anaphrift | <u>Auswahl</u>                     |
| Nr.                                                                                                    | <u>Ereignis</u> An                                                                                                    | zahl Keni | nzeichen   | Datum  | Vorbesitzer  | vorher      | vorher        | Nachbesitzer | nachher | nachher       | Zielstaat         | Bemerkung          | <u>zum Storno</u><br>✓ alle aus/an |
|                                                                                                    |                                                                                                    |           |            |        |              |             |               |              |         |               |                   |                    |                                    |
|                                                                                                    |                                                                                                    | _         |            |        |              |             |               |              |         |               |                   |                    |                                    |
|                                                                                                    |                                                                                                    |           |            |        |              |             |               |              |         |               |                   |                    |                                    |
|                                                                                                    | <b>~</b>                                                                                                    |           |            |        |              |             |               |              |         |               |                   |                    |                                    |
|                                                                                                    |                                                                                                    |           |            |        |              |             |               |              |         |               |                   |                    | U                                  |
| I fd.                                                                                                    |                                                                                                    |           | . Ohr      | marke  | •            |             |               |              |         |               |                   |                    |                                    |
| Nr.                                                                                                    | <u>Ereignis</u>                                                                                                    | Anzar     | Kenn       | zeich  | (            |             |               |              |         |               |                   |                    |                                    |
|                                                                                                    | ~                                                                                                    | ]         |            |        |              |             |               |              |         |               |                   |                    |                                    |
|                                                                                                    | ~                                                                                                    | ]         |            |        |              |             |               |              |         |               |                   |                    |                                    |
|                                                                                                    | Erotorfoor                                                                                                    |           |            |        |              |             |               |              |         |               |                   |                    |                                    |
|                                                                                                    | Geburt                                                                                                    |           |            |        |              |             |               |              |         |               |                   |                    |                                    |
|                                                                                                    | Zugang<br>Abgang                                                                                                    |           |            |        |              |             |               |              |         |               |                   |                    |                                    |
|                                                                                                    | Ab.z.Sch.<br>Tod                                                                                                    |           |            |        |              |             |               |              |         |               |                   |                    |                                    |
|                                                                                                    | Schlacht.<br>Umsetz.                                                                                                    |           |            |        |              |             |               |              |         |               |                   |                    |                                    |
|                                                                                                    | Import<br>Export                                                                                                    |           |            |        |              |             |               |              |         |               |                   |                    |                                    |
| <u> </u>                                                                                                    |                                                                                                    |           |            |        |              |             |               |              |         |               |                   |                    |                                    |

Im Schweinebestandsregister können folgende Meldungen/Ereignisse erfasst werden:

| Ereignis      | Kurzerklärung                                                                    |
|---------------|----------------------------------------------------------------------------------|
| Ersterfassung | Erstbestand bzw. Startbestand zur Erfassung des Bestandes am Beginn des          |
|               | elektrisch in HIT geführten Registers                                            |
| Geburt        | Gemäß Anlage 12 (zu § 42 Absatz 1 der Viehverkehrsverordnung) sind Geburten      |
|               | am Betrieb in das Bestandsregister einzutragen.                                  |
| Zugang        | In der Zugangsmeldung ist neben der Anzahl der übernommenen Schweine, die        |
|               | Ohrmarkennummer/Kennzeichen, das Übernahmedatum, die Registriernummer            |
|               | des abgebenden Betriebes (Vorbesitzer) und ggf. seine Adresse anzugeben.         |
| Abgang        | In der Abgangsmeldung ist neben der Anzahl der abgegebenen Schweine, die         |
|               | Ohrmarkennummer/Kennzeichen, das Abgabedatum, die Registriernummer des           |
|               | übernehmenden Betriebes (Nachbesitzer) und ggf. seine Adresse anzugeben.         |
| Abgang (zur   | Nicht notwendig gem. VVVO, zusätzliche Meldemöglichkeit.                         |
| Schlachtung)  |                                                                                  |
|               | Die Meldung Abgang zur Schlachtung wird wie "Abgang" gemeldet (siehe oben)       |
|               | und gewertet, stellt allerdings für betriebsinterne Auswertungen in der          |
|               | Meldungsübersicht weitere Möglichkeiten zur Verfügung.                           |
| Tod/          | Gemäß Anlage 12 (zu § 42 Absatz 1 der Viehverkehrsverordnung) sind Tod und       |
| Verendung     | Verendung von Schweinen im Betrieb in das Bestandsregister einzutragen.          |
|               | Diese Maldung ist de über binger wiehtig für die komplete Deter übergebre für    |
|               | Diese Meldung ist darüber ninaus wichtig für die korrekte Datenübernahme für     |
| Cablashtura   | die Bestandsveranderungen in TAM, da diese wie "Abgang" gewertet wird.           |
| Schlachtung   | Nicht notwendig gem. VVVO, zusätzliche Meldemoglichkeit.                         |
| (am eigenen   | Schlachtungen am eigenen Betrieb sind Hausschlachtungen                          |
| Betrieb)      | Nicht naturen die nem 100/0 zweiteliche Meldem Feliebleit                        |
| Umsetzung     | Nicht notwendig gem. VVVO, zusätzliche Meidemoglichkeit.                         |
|               | Diese Meldung ist jedoch für die korrekte Datenübernahme aus dem                 |
|               | Schweinebestandsregister für die Bestandsveränderungen in TAM                    |
|               | (Nutzungsartenwechsel) notwendig.                                                |
| Import        | Im Fall der Einfuhr aus einem anderen Land (EU-Mitgliedstaat oder Drittland) ist |
|               | anstelle der Registriernummer des abgebenden Betriebes das Herkunftsland der     |
|               | Schweine anzugeben.                                                              |
|               | Importe werden wie Zugänge gewertet                                              |
| Export        | Importe werden we Zugange gewertet.                                              |
| Export        | anstelle der Registriernummer des übernehmenden Betriebes das Zielland der       |
|               | Schweine anzugeben.                                                              |
|               |                                                                                  |
|               | Exporte werden wie Abgänge gewertet.                                             |

Einige der weißen Spalten der Tabelle müssen unbedingt ausgefüllt werden, da die HIT-Datenbank sonst eine Fehlermeldung anzeigt. Grau hinterlegte Spalten können und müssen nicht ausgefüllt werden. Die Spalte "Betriebseinheiten" erscheint nur, wenn diese vorher unter dem Hauptmenüpunkt "Eingabe Betriebseinheiten" definiert wurden.

Um die eingetragenen Daten zu speichern, muss auf den Button "Ändern/Speichern" geklickt werden.

Daraufhin erscheint diese Ansicht:

| Eing           | Eingabe Bestandsregister für Schweine , hier zur glassenneldungen ger Datei , hier zur Eingabe Schweinerspäter - Profil , hier zur Eingabe Schweinerspäter - Betriebseinheiten , hier zur Heldungsübersicht |                |                          |               |                 |                             |                        |              |                       |                         |                                |                                 |                                      |
|----------------|----------------------------------------------------------------------------------------------------|----------------|--------------------------|---------------|-----------------|-----------------------------|------------------------|--------------|-----------------------|-------------------------|--------------------------------|---------------------------------|--------------------------------------|
| Auf d          | Auf dieser Seite können nur der Tierbestand bzw. die Bestandsveränderungen von Schweinen eingegeben und gepflegt werden                                                                                     |                |                          |               |                 |                             |                        |              |                       |                         |                                |                                 |                                      |
| Betr           | Betrieb Halter: 09 000 000 0032 📫 (12stellig numerisch)                                                                                                    |                |                          |               |                 |                             |                        |              |                       |                         |                                |                                 |                                      |
|                | Meldung: [ <alie. auswahi="" b.="" einqabe=""> V ? (laut Liste)</alie.>                                                                                                    |                |                          |               |                 |                             |                        |              |                       |                         |                                |                                 |                                      |
|                | Datum : [ (TT.MM.JJJJ, ggf. von - bis z.B. 01.01.2014 - 01.02.2014), Hilfe zu erweiterte Suchkriterien                                                                                                    |                |                          |               |                 |                             |                        |              |                       |                         |                                |                                 |                                      |
| Ma             | x.Anzeige : 1                                                                                                    | 00             |                          | Sort.:        | LfdNr., Datum   | 1                           |                        |              |                       |                         |                                |                                 |                                      |
| 1              | Leerzeilen : 1                                                                                                    | 0              |                          | ?             | O Datum, LtdNr  | -                           |                        |              |                       |                         |                                |                                 |                                      |
|                |                                                                                                    | Anzeigen       |                          |               |                 |                             |                        |              |                       |                         |                                |                                 |                                      |
| Es gi<br>Keine | bt 1 Hinweis<br>Änderungen                                                                                                    | :<br>in Eingat | etabelle zum Ändern      | / Speichern g | efunden!        |                             |                        |              |                       |                         |                                |                                 |                                      |
| Ι              | Andern / Speichern Stormieren                                                                                                    |                |                          |               |                 |                             |                        |              |                       |                         |                                |                                 |                                      |
| Betr           | ieb Halter 0                                                                                                    | 9 000 00       | 0 0032                   |               |                 |                             |                        |              |                       |                         |                                |                                 |                                      |
| Lfd<br>Nr.     | <u>Ereignis</u>                                                                                                    | Anzahl         | Ohrmarke,<br>Kennzeichen | Datum         | Vorbesitzer     | <u>Tiergruppe</u><br>vorher | Betr.einheit<br>vorher | Nachbesitzer | Tiergruppe<br>nachher | Betr.einheit<br>nachher | <u>Herkunfts.</u><br>Zielstaat | Name und Anschrift<br>Bemerkung | Auswahl<br>zum Storno<br>alle aus/an |
| 1              | Zugang 🗸                                                                                                    | 250            | DE09xxx                  | 01.01.2016    | 09 000 000 0031 |                             |                        |              | Mastf. 🗸              | <b>~</b>                |                                | 0                               |                                      |
| 2              | [] mastr                                                                                                    | 050            | 0500                     | 01.02.0010    |                 | Marti M                     |                        |              | Mastach V             |                         |                                | ×                               |                                      |
| 2              | Unisetz. V                                                                                                    | 250            | DEnaxox                  | 01.03.2016    |                 | masu. V                     | <b>`</b>               |              | masisch. V            | <b>`</b>                |                                | 0                               |                                      |
| 4              | Zugang 🗸                                                                                                    | 500            | DE09xxx                  | 01.12.2015    | 09 000 000 0031 |                             |                        |              | Mastf. 🗸              | <b>~</b>                |                                | ^                               |                                      |
|                |                                                                                                    |                |                          |               |                 |                             |                        |              |                       |                         |                                | ~                               |                                      |

Wenn sich die Nutzungsart einer Gruppe im Betrieb ändert, also beispielsweise Mastferkel im Betrieb verbleiben und dann in die Nutzungsart Mastschwein eingestuft werden müssen, muss als Ereignis "Umsetzen"(1.) gewählt werden. Als "Tiergruppe vorher" (2.) wird Mastferkel und als "Tiergruppe nachher" (3.) Mastschwein ausgewählt. Mit einem Klick auf "Ändern/ Speichern" (4.) werden die Daten gespeichert.

| Abmelden Menü-Seite Information |                                                                                                    |                 |                          |                 |                    |                                    |                        |              |                                     |                         | HEL                            |                                 |                                        |
|---------------------------------|----------------------------------------------------------------------------------------------------|-----------------|--------------------------|-----------------|--------------------|------------------------------------|------------------------|--------------|-------------------------------------|-------------------------|--------------------------------|---------------------------------|----------------------------------------|
| Einga<br>Auf d                  | Eingabe Bestandsregister für Schweine, hier zur <u>Massenmeldungen per Datel</u> , hier zur <u>Eingabe Schweineregister - Profil</u> , hier zur <u>Eingabe Schweineregister - Betriebzeinheiten</u> , hier zur <u>Meldungsübersicht</u><br>Auf dieser Seite können <b>nur</b> der Tierbestand bzw. die Bestandsveränderungen <b>von Schweinen</b> eingegeben und gepflegt werden                                                                                                    |                 |                          |                 |                    |                                    |                        |              |                                     |                         |                                |                                 |                                        |
| Betri                           | Betrieb       Halter :       09 000 000 0032       Image: Calle, Auswahl b. Eingabe>       Image: Calle, Auswahl b. Eingabe>       Image: Calle, Auswahl b. E                                                                                                    |                 |                          |                 |                    |                                    |                        |              |                                     |                         |                                |                                 |                                        |
| Ma                              | Datum :         Image: Constraint of the state of the state of t |                 |                          |                 |                    |                                    |                        |              |                                     |                         |                                |                                 |                                        |
| Es gi<br>1 ger                  | i <b>bt 1 Hinweis:</b><br>neldete Daten                                                                                                    | :<br>I. Um zu r | neue zu melden oder :    | zu ändern, in o | den Zeilen Daten e | eingeben oder                      | korrigieren u          | nd 'Ändern/S | peichern' oder                      | ankreuzen u             | nd 'Storno'.                   |                                 |                                        |
| 4.<br>Betri                     | Ändern / Speich                                                                                                    | ern 9 000 00    | Stornieren 00 0032       |                 |                    | <b>↓</b> <sup>2.</sup>             |                        |              | <b>↓</b> <sup>3.</sup>              |                         |                                |                                 |                                        |
| Lfd<br>Nr.                      | <u>Ereignis</u>                                                                                                    | Anzahl          | Ohrmarke,<br>Kennzeichen | Datum           | Vorbesitzer        | <u>Tiergruppe</u><br><u>vorher</u> | Betr.einheit<br>vorher | Nachbesitzer | <u>Tiergruppe</u><br><u>nachher</u> | Betr.einheit<br>nachher | <u>Herkunfts.</u><br>Zielstaat | Name und Anschrift<br>Bemerkung | Auswahl<br>zum Storno<br>I alle aus/an |
| 1                               | Zugang 🗸                                                                                                    | 250             | DE09xxx                  | 01.01.2016      | 09 000 000 0031    |                                    |                        |              | Mastf. 🗸                            | ~                       |                                | $\hat{}$                        |                                        |
|                                 | Umsetz. 🗸                                                                                                    | 250             | DE09xxx                  | 01.03.2016      |                    | Mastf. 🗸                           | <b>~</b>               |              | Mastsch. 🗸                          | <b>~</b>                |                                | $\hat{}$                        |                                        |
|                                 |                                                                                                    |                 |                          |                 |                    |                                    |                        |              |                                     |                         |                                |                                 |                                        |

Der Anzeigeumfang kann durch das Auswählen einer Meldung (1.) und durch das Eintragen eines Datums (2.) eingeschränkt werden. Danach muss auf "Anzeigen" (3.) geklickt werden.

Nach einem Klick auf "Anzeigen" sieht ein ausgefülltes Register z. B. folgendermaßen aus:

| Ein         | Eingabe Bestandsregister für Schweine, hier zur Massenmeldungen per Datei , hier zur Eingabe Schweineregister - Profil , hier zur Eingabe Schweineregister - Betriebzeinheiten , hier zur Meldungsübersicht |                   |                                             |                                        |                       |                                  |               |              |                                                    |                                       |             |                    |                       |
|-------------|----------------------------------------------------------------------------------------------------|-------------------|---------------------------------------------|----------------------------------------|-----------------------|----------------------------------|---------------|--------------|----------------------------------------------------|---------------------------------------|-------------|--------------------|-----------------------|
| Auf         | Auf dieser Seite können nur der Tierbestand bzw. die Bestandsveränderungen von Schweinen eingegeben und gepflegt werden                                                                                     |                   |                                             |                                        |                       |                                  |               |              |                                                    |                                       |             |                    |                       |
| <b>D</b> -4 |                                                                                                    |                   |                                             |                                        |                       |                                  |               |              |                                                    |                                       |             |                    |                       |
| Bet         | Betrieb Halter : 10 9000 000 2 (12stellig numerisch)                                                                                                    |                   |                                             |                                        |                       |                                  |               |              |                                                    |                                       |             |                    |                       |
| —           | Meldung : (alle, Auswahl b. Eingabe> (authere) ].                                                                                                    |                   |                                             |                                        |                       |                                  |               |              |                                                    |                                       |             |                    |                       |
|             | Datum : PT.MM.JJJJ, ggf. von - bis z.B. 01.01.2014 - 01.02.2014), Hilfe zu enveiterte Suchkriterien                                                                                                    |                   |                                             |                                        |                       |                                  |               |              |                                                    |                                       |             |                    |                       |
| M           | ax.Anzeige : 1                                                                                                    | 00                |                                             | Son.:                                  | ODatum, LfdNr., Datum | n<br>r.                          |               |              |                                                    |                                       |             |                    |                       |
|             | Leerzellen : 1                                                                                                    | 0                 |                                             | •                                      |                       |                                  |               |              |                                                    |                                       |             |                    |                       |
|             |                                                                                                    | Anzeigen          | <b>J</b> 3.                                 |                                        |                       |                                  |               |              |                                                    |                                       |             |                    |                       |
| Es g        | jibt 1 Hinweis                                                                                                    | :                 |                                             |                                        |                       |                                  |               |              |                                                    |                                       |             |                    |                       |
| 6 ge        | meldete Daten                                                                                                    | 1. Um zu i        | neue zu melden oder :                       | zu ändern, in o                        | den Zeilen Daten      | eingeben oder                    | korrigieren u | nd 'Andern/S | peichern' oder                                     | ankreuzen u                           | nd 'Storno' |                    |                       |
|             | ž. (o. ).                                                                                                    |                   | o                                           |                                        |                       |                                  |               |              |                                                    |                                       |             |                    |                       |
|             | Andern / Speich                                                                                                    | hern              | Stornieren                                  |                                        |                       |                                  |               |              |                                                    |                                       |             |                    |                       |
| Bet         | rieb Halter 0                                                                                                    | 9 000 00          | 0 0032                                      |                                        |                       |                                  |               |              |                                                    |                                       |             |                    |                       |
|             | 1                                                                                                    |                   | 1                                           |                                        |                       |                                  |               |              |                                                    |                                       |             |                    |                       |
| Lfd         | - Ereignis                                                                                                    | Anzahl            | Ohrmarke,                                   | Datum                                  | Vorbesitzer           | Tiergruppe                       | Betr.einheit  | Nachbesitzer | Tiergruppe                                         | Betr.einheit                          | Herkunfts.  | Name und Anschrift | Auswahl<br>zum Storno |
|             |                                                                                                    |                   | Kennzeichen                                 |                                        |                       | vomer                            | vorner        |              | nacriner                                           | nacriner                              | Zielstaat   | Benerkung          | alle aus/an           |
| 1           | Zugang 🗸                                                                                                    | 250               | DE09xxx                                     | 01.01.2016                             | 09 000 000 0031       |                                  |               |              | Mastf. 🗸                                           | ~                                     |             | $\bigcirc$         |                       |
|             |                                                                                                    |                   |                                             |                                        |                       |                                  |               |              |                                                    |                                       |             | ~                  |                       |
| 4           | Umsetz. V                                                                                                    | 250               |                                             | 101 02 2016                            |                       |                                  |               |              |                                                    |                                       |             |                    |                       |
|             | 1                                                                                                    | 1                 | DEUSAA                                      | 01.03.2010                             |                       | Mastf. V                         | <b>~</b>      |              | Mastsch. 🗸                                         | ~                                     |             | $\langle \rangle$  |                       |
|             | Zugang V                                                                                                    | 500               | DE09yyy                                     | 01.12.2015                             | 09.000.000.0031       | Mastf. V                         |               |              | Mastsch. V                                         | × ×                                   |             |                    |                       |
| 4           | Zugang 🗸                                                                                                    | 500               | DE09xxx                                     | 01.12.2015                             | 09 000 000 0031       | Mastf. V                         | ~             |              | Mastsch. V<br>Mastf. V                             | >                                     |             |                    |                       |
| 4           | Zugang V<br>Umsetz. V                                                                                                    | 200               | DE09xxx                                     | 01.12.2015                             | 09 000 000 0031       | Mastf. V                         |               |              | Mastsch. V<br>Mastf. V<br>Mastsch. V               | ><br>><br>>                           |             |                    |                       |
| 4           | Zugang V<br>Umsetz. V                                                                                                    | 500<br>200        | DE09xxx                                     | 01.12.2015                             | 09 000 000 0031       | Mastf. V                         |               |              | Mastsch. V<br>Mastf. V<br>Mastsch. V               | × ×                                   |             |                    |                       |
| 4<br>5<br>6 | Zugang       Umsetz.       Umsetz.                                                                                                    | 500<br>200<br>300 | DE09xxx<br>DE09xxx<br>DE09xxx               | 01.02.2015<br>01.02.2016               | 09 000 000 0031       | Mastf. V<br>Mastf. V<br>Mastf. V |               |              | Mastsch. V<br>Mastf. V<br>Mastsch. V<br>Mastsch. V | >           >           >           > |             |                    |                       |
| 4<br>5<br>6 | Zugang       Umsetz.       Umsetz.                                                                                                    | 200<br>300        | DE09xxx           DE09xxx           DE09xxx | 01.12.2015<br>23.12.2015<br>01.02.2016 | 09 000 000 0031       | Mastf. V<br>Mastf. V             |               |              | Mastsch. V<br>Mastf. V<br>Mastsch. V<br>Mastsch. V |                                       |             |                    |                       |

### 3. Automatische Datenübernahme aus dem Schweinebestandsregister

Unter dem Menüpunkt "Eingabe Profil" können verschiedene Einstellungen bzgl. der Datenübernahme und der Datenfreigabe vorgenommen werden:

| Tierarzneimittel/Antibiotika-Datenbank - Meldungen und Abfragen                                                             |                                                                   |
|----------------------------------------------------------------------------------------------------|-------------------------------------------------------------------|
|                                                                                                    |                                                                   |
| Auswanimenu Tierarzneimittel / Antibiotika (TAM)                                                                            |                                                                   |
| Schweinedatenbank - Meldungen und Abfragen                                                                                  |                                                                   |
| Eingabe Tierbewegungen (Zugang) / Tabelleneingabe (hier nicht Eingabe der Bestandsänderungen für die Antibiotika-Datenbank) | Meldungsübersicht über Bewegungen von Schweinen                   |
| Abgang und gewerbliche Schlachtung ist nur vom Übernehmer zu melden                                                         |                                                                   |
| <b>?</b> Geburt, Hausschlachtung und Verendung sind hier nicht zu melden                                                    |                                                                   |
| Eingabe <u>Stichtagsbestand</u> (hier nicht Eingabe der Bestandsmeldung für die Antibiotika-Datenbank)                      | Meldungsübersicht über Stichtagsbestandmeldungen                  |
|                                                                                                    | Rohdaten, Statistik zu Bewegungen und -meldungen                  |
| Meldeprotokoll von Heute                                                                                                    | Anzeige von <u>Betriebsdaten</u> oder <u>Erweiterte Übersicht</u> |
| Massenmeldungen per Datei                                                                                                   | Meldungsübersicht zugeteilte Bestands-OM-Serien                   |
|                                                                                                    | Allgemeine Funktionen zur Tiergesundheit                          |
| Schweinebestandsregister - freiwillige Eingabe 🔀 Download Handbuch                                                          |                                                                   |
| Eingabe Bestandsregister                                                                                                    | ersicht und Auswertungen zum Bestandsregister                     |
| Datenübernahme aus Bestandsregister in TAM-Tierbestand / Bestandsveränderungen                                              |                                                                   |
| Datenanzeige aus Bestandsregister in VVVO-Stichtagsbestand / Tierbewegungen (Zugang)                                        |                                                                   |
| Eingabe Betriebseinheiten                                                                                                   |                                                                   |
| Eingabe <u>Profil</u>                                                                                                    |                                                                   |
| Allgemeine Funktionen                                                                                                    |                                                                   |

Nach einem Klick auf "Eingabe Profil" erscheint folgende Ansicht:

Hier kann angegeben werden, ob die Daten bei der Eingabe ins Register auch als VVVO-Meldungen abgespeichert werden sollen.

| Eingabe Schweineregister - Profil, hier zurück zur Eingabe Schweinebestandsregister                                                                                                    |                                                                                                    |  |  |  |  |  |  |
|----------------------------------------------------------------------------------------------------|----------------------------------------------------------------------------------------------------|--|--|--|--|--|--|
| Bitte legen Sie bestimmte Einstellungen zur Nutzung der freiwilligen Eingabe des Schweineregisters fest:                                                                                                    |                                                                                                    |  |  |  |  |  |  |
| Nummer Betrieb : 09 000 000 0032                                                                                                    | (12stellig numerisch)                                                                                                    |  |  |  |  |  |  |
| VVVO-Stichtagsbestand : O Die Daten sollen sofort automatisch bei der Eingabe ins Register auch als VVVO-Stichtagsmeldung<br>(Schweinedatenbank) abgespeichert werden<br>Aus den im Register vorliegenden Daten wird am 01.01. der Stichtagsbestand generiert                                     |                                                                                                    |  |  |  |  |  |  |
| Dadurch entfällt zu Jahresbeginn der Hinwei                                                                                                    | s auf die Fälligkeit der Meldung zum Stichtagsbestand                                                                                                    |  |  |  |  |  |  |
| Wenn nachträglich Änderungen/Korrekturen<br>Daten haben, wird auch der Stichtagsbestan                                                                                                    | im Register durchgeführt werden, die entsprechende Auswirkungen auf die<br>d angepasst                                                                                                    |  |  |  |  |  |  |
| keine automatisch Generierung / Korrektur<br>Die VVVO-Stichtagsmeldung wird nach wie v<br>"Datenübernahme aus Bestandsregister in V                                                                                                    | der VVVO-Stichtagsmeldung<br>vor separat in der Schweinedatenbank durchgeführt oder durch die Funktion<br>VVO" gemacht                                                                                                    |  |  |  |  |  |  |
| VVVO-Zugangsmeldung:<br>C Die Daten sollen sofort automatisch bei der<br>(Schweinedatenbank) abgespeichert werde<br>Mir ist bewusst, dass für die VVVO-Meldung<br>eingetragen werden müssen, um meinen Me<br>Wenn nachträglich Änderungen/Korrekturen<br>Daten haben, werden auch die Zugangsmeld | Eingabe ins Register auch als VVVO-Zugangsmeldung<br>en<br>eine 7-Tage Frist existiert und die Daten entsprechend rechtzeitig ins Register<br>iddeverpflichtungen nach VVVO fristgerecht nachzukommen<br>im Register durchgeführt werden, die entsprechende Auswirkungen auf die<br>dungen angepasst |  |  |  |  |  |  |
| keine automatisch Generierung / Korrektur<br>Die VVVO-Zugangsmeldungen werden nach<br>"Datenübernahme aus Bestandsregister in V                                                                                                    | der VVVO-Zugangsmeldung<br>wie vor separat in der Schweinedatenbank durchgeführt oder durch die Funktion<br>VVO" gemacht                                                                                                    |  |  |  |  |  |  |

Ebenso kann auch für die Mitteilung von Tierbewegungen im Rahmen der 16. AMG-Novelle eine automatische Übernahme der Daten aus dem Bestandsregister in die TAM-Datenbank voreingestellt werden.

Außerdem kann hier festgelegt werden, ob die Behörde auf die Daten des Schweinebestandsregisters zugreifen darf.

| TAM-Tierbestandserfassung :                            | <ul> <li>Die Daten sollen sofort automatisch bei der Eingabe ins Register auch als TAM-Tierbestandserfassung<br/>(Anfangsbestand im HJ) abgespeichert werden</li> <li>Die Daten müssen in TAM spätestens 14 Tage nach Ende des Halbjahres also dem 14.1. für HJ II bzw. 14.7. für HJ I<br/>vorliegen</li> <li>Wenn nachträglich Änderungen/Korrekturen im Register durchgeführt werden, die entsprechende Auswirkungen auf die<br/>Daten haben, wird auch der Tierbestand angepasst</li> </ul> |
|--------------------------------------------------------|----------------------------------------------------------------------------------------------------|
| · · · · · · · · · · · · · · · · · · ·                  | keine automatisch Generierung / Korrektur der TAM-Tierbestandserfassung<br>Die Eingabe des Tierbestandes wird nach wie vor separat in der TAM durchgeführt oder durch die Funktion<br>"Datenübernahme aus Bestandsregister in TAM" gemacht                                                                                                    |
| TAM-Tierbestandsveränderung : (                        | <ul> <li>Die Daten sollen sofort automatisch bei der Eingabe ins Register auch als TAM-Tierbestandsveränderung abgespeichert werden</li> <li>Die Daten müssen in TAM spätestens 14 Tage nach Ende des Halbjahres also dem 14.1. für HJ II bzw. 14.7. für HJ I vorliegen</li> <li>Wenn nachträglich Änderungen/Korrekturen im Register durchgeführt werden, die entsprechende Auswirkungen auf die Daten haben, werden auch die Bestandsveränderungen angepasst</li> </ul>                      |
|                                                        | keine automatisch Generierung / Korrektur der TAM-Tierbestandsveränderung<br>Die Eingabe der Bestandsveränderungen werden nach wie vor separat in der TAM durchgeführt oder durch die Funktion<br>"Datenübernahme aus Bestandsregister in TAM" gemacht                                                                                                    |
| Freigabe der Daten für<br>die Veterinärbehörde :<br>?? | <ul> <li>Behörde darf nicht auf die Daten zum Schweinebestandsregister zugreifen</li> <li>Behörde darf auf die Daten zugreifen um mich zu unterstützen. Die Daten sollen nicht als offizielles Register gelten und dürfen nicht für Kontrollmaßnahmen verwendet werden *1)</li> </ul>                                                                                                    |
|                                                        | Behörde <b>darf</b> ohne Einschränkung auf Daten zugreifen, die dem nach VVVO zu führenden Register<br>entsprechen. Sobald die Rechtsgrundlage geschaffen ist, sollen diese Daten auch als offizielles Register nach<br>§ 42 der Viehverkehrsverordnung gelten und dürfen für Kontrollmaßnahmen verwendet werden. Später kann<br>dadurch möglicherweise die Pflicht zur Führung des Registers am Betrieb entfallen                                                                             |
| 1                                                      | Dehörde darf ohne Einschränkung auf alle Daten zugreifen, auch solche die über die Verpflichtung der nach<br>VVVO zu erfassenden hinausgehen. Sobald die Rechtsgrundlage geschaffen ist, sollen diese Daten auch als<br>offizielles Register nach § 42 der Viehverkehrsverordnung gelten und dürfen für Kontrollmaßnahmen<br>verwendet werden. Später kann dadurch möglicherweise dann die Pflicht zur Führung des Registers am<br>Betrieb entfallen                                           |

# 4. Manuelle Datenübernahme aus dem Schweinebestandsregister für die Meldungen zu Tierbestand/Bestandsveränderungen nach 16. AMG-Novelle

Falls keine automatische Übernahme der Daten gewünscht ist, hat der Tierhalter trotzdem die Möglichkeit, eine manuelle Datenübernahme aus dem Bestandsregister durchzuführen. Diese kann im Hauptmenü unter dem Punkt "Datenübernahme aus Bestandsregister in TAM-Tierbestand/Bestandsveränderungen" erfolgen.

| Tierarzneimittel/Antibiotika-Datenbank - Meldungen und Abfragen                                                                                                 |                                                                   |  |  |  |  |  |  |
|----------------------------------------------------------------------------------------------------|-------------------------------------------------------------------|--|--|--|--|--|--|
| Auswahlmonii Tiorarzaoimittal / Antibiotika (ZAM)                                                                                                    |                                                                   |  |  |  |  |  |  |
|                                                                                                    |                                                                   |  |  |  |  |  |  |
| Schweinedatenbank - Meldungen und Abfragen                                                                                                    |                                                                   |  |  |  |  |  |  |
| Seingabe Tierbewegungen (Zugang) / Tabelleneingabe (hier nicht Eingabe der Bestandsänderungen für die Antibiotika-Datenbank) OMeldungsübersicht über Bewegungen |                                                                   |  |  |  |  |  |  |
| ? Abgang und gewerbliche Schlachtung ist nur vom Übernehmer zu melden                                                                                           |                                                                   |  |  |  |  |  |  |
| Geburt, Hausschlachtung und Verendung sind hier nicht zu melden                                                                                                 |                                                                   |  |  |  |  |  |  |
| Eingabe <u>Stichtagsbestand</u> (hier nicht Eingabe der Bestandsmeldung für die Antibiotika-Datenbank)                                                          | Meldungsübersicht über Stichtagsbestandmeldungen                  |  |  |  |  |  |  |
|                                                                                                    | Rohdaten, Statistik zu Bewegungen und -meldungen                  |  |  |  |  |  |  |
| Meldeprotokoll von Heute                                                                                                    | Anzeige von <u>Betriebsdaten</u> oder <u>Erweiterte Übersicht</u> |  |  |  |  |  |  |
| Massenmeldungen per Datei                                                                                                    | Meldungsübersicht zugeteilte Bestands-OM-Serien                   |  |  |  |  |  |  |
| Schweinebestandsregister - freiwillige Eingabe                                                                                                    |                                                                   |  |  |  |  |  |  |
| Eingabe Bestandsregister     Meldungsübersic                                                                                                    | ht und Auswertungen zum Bestandsregister                          |  |  |  |  |  |  |
| Datenübernahme aus Bestandsregister in <u>TAM-Tierbestand / Bestandsveränderungen</u>                                                                           |                                                                   |  |  |  |  |  |  |
| Datenübernahme aus Bestandsregister in <u>VVVO-Stichtagsbestand / Tierbewegungen (Zugang)</u>                                                                   |                                                                   |  |  |  |  |  |  |
| Eingabe Betriebseinheiten                                                                                                    |                                                                   |  |  |  |  |  |  |
| Eingabe Profil                                                                                                    |                                                                   |  |  |  |  |  |  |
| Allgemeine Funktionen                                                                                                    |                                                                   |  |  |  |  |  |  |

Eine weitere Möglichkeit zur manuellen Datenübernahme besteht unter dem Menüpunkt "Vorschlag/Übernahme Tierbestand/ Bestandsveränderungen aus VVVO-Meldungen für Schweine" im TAM-Menü:

| Abmelden Menü-Seite Information                                                                                                    | Suche im Menü<br>Geben Sie ein oder mehrere zu suchende Wörter ein.<br>Hier finden Sie aktuelle Hinweise zur Mitteilungspflicht Tierarzneimittel (TAM). Stand 22.01                                                                                                    |
|----------------------------------------------------------------------------------------------------|----------------------------------------------------------------------------------------------------|
| Tierarzneimittel/Antibiotika-Datenbank für Tierhalter<br>TAM - Meldung der Nutzungsart, Erklärung Dritter, Bestände                                                                                                    |                                                                                                    |
| <ul> <li>Eingabe <u>Nutzungsart</u> (nach AMG § 58a Absatz 1 und 2)</li> <li>Eingabe <u>Tierhalter-Erklärung</u> (Benennung eines Dritten für Mitteilungen gem. §58a und §58b AMG)</li> <li>Eingabe <u>Tierhestand / Bestandsveränderungen</u> (nach AMG § 58b (1) 5), für Mast-Rinder, -Schweine, -Hühner und Puten</li> <li>VorschlagrÜbernahme <u>Tierbestand / Bestandsveränderungen</u> aus <u>VVVO-Meldungen für Rinder</u></li> <li>VorschlagrÜbernahme <u>Tierbestand / Bestandsveränderungen</u> aus <u>VVVO-Meldungen für Schweine</u> (nur Schweine ab 30kg)</li> <li>Hinweise zur <u>Tierhalter-Versicherung</u></li> <li>TAM - Dokumentation Tierarzneimittel</li> </ul> | <ul> <li>Meldungsübersicht <u>Nutzungsart</u></li> <li>Meldungsübersicht <u>Tierhalter-Erklärung</u></li> <li>Meldungsübersicht <u>Tierbestand / Bestandsveränderungen</u></li> <li>Zum <u>Rinder-Bestandsregister</u> (der letzten 6 Monate zur Abschätzung des Durchschnittsbestand)</li> <li>Meldungsübersicht <u>Tierhalter-Versicherung</u></li> </ul> |
| <ul> <li>Eingabe <u>Verwendung antibakteriell wirksamer Substanzen</u> (Pflichtmeldung nach AMG § 58b (1) 1.4.)</li> <li>Eingabe <u>Nullmeldung</u> (kein Antibiotikaeinsatz im Halbjahr - freiwillige Angabe)</li> <li>Eingabe <u>Bestandsbuch</u></li> </ul>                                                                                                    | Meldungsübersicht <u>Verwendung antibakteriell wirksamer Substanzen</u> Meldungsübersicht <u>Beslandsbuch</u>                                                                                                    |
| TAM - Übersicht Kennzahlen und Therapiehäufigkeit, Informationen         Iherapiehäufigkeit, Kennzahlen, TAM-Vorgänge (Detailansicht, ggf. mit Hinweisen zur Fehlerkorrektur)         Eingabe TAM-Profil (z.B. Festlegung der Benachrichtigungsform der Therapiehäufigkeit)                                                                                                    | - <u>Statistik, Meldungsübersicht</u> zu Therapiehäufigkeit, TAM-Vorgänge<br>ge gestellte Fragen (FAQ) und Informationen                                                                                                    |

Durch einen Klick gelangt man in beiden Fällen zu folgender Ansicht:

| Abmelden Menü-Seite TAM                                                                                                    |                                                                                                    | н              |
|----------------------------------------------------------------------------------------------------|----------------------------------------------------------------------------------------------------|----------------|
| Vorschlag/Übernahme Tierbestand / Bestandsveränderungen Schweine , hier zur <u>allzemeinen l</u>                                                                                                    | Eingabe Tierbestand / Bestandsveränder                                                                                | <u>ungen</u> , |
| Auf dieser Seite können der Tierbestand bzw. die Bestandsveränderungen für die Betriebstypen<br><b>"Schweinebestandsregister"</b> übernommen und gepflegt werden. Bei der Einstufung "reiner Mastbetrieb" werden n<br>berücksichtigt. Die Voraussetzung zur Nutzung dieses Betriebstypen ist, dass die Stichtagsmeldung und Zugänge<br>"Mastschweine über 30 kg" umfassen. Ein Abgang durch Tod/Verendung muss manuell (über Eingabe <u>Tierbestar</u><br>hinzugefügt werden, da diese Abgangsursache gemäß VVVO nicht in der HIT-Datenbank gespeichert ist. | "reiner Mastbetrieb" und<br>ur Mastschweine über 30 kg<br>ausschließlich die Kategorie<br>id / Bestandsveränderungen) |                |
| Betrieb Halter : 09 000 000 0032                                                                                                    | (12stellig numerisch)                                                                                                 | )              |
| Kalenderhalbjahr : 2016 / 1 🗸 1.                                                                                                    | (laut Liste)                                                                                                    |                |
| für Betriebstyp :       reiner Mastbetrieb, nur Schweine ab 30 kg (aus VVVO)         alle anderen Betriebstypen (aus VVVO)         Mast, Schweine bis 30kg         alle sonstigen, z.B. Aufzucht         alle Mischformen         Die Eingaben hierfür sind bei Tierbestand / Bestandsveränderungen vorzunehmen!         aus "Schweineregister" übernehmen         2.                                                                                                    | (bitte auswählen)                                                                                                    |                |
| Was soll angezeigt werden?                                                                                                    | (bitte auswählen)                                                                                                    |                |
| <ul> <li>Vorschlag/Abgleich für Nutzungsart</li> <li>Vorschlag/Abgleich für Tierbestand</li> <li>Vorschlag/Abgleich für Bestandsveränderung</li> <li>zeige zugrunde liegende Daten / Schweineregister</li> </ul>                                                                                                    |                                                                                                    |                |

Die Betriebsnummer wird automatisch eingefügt. Erst muss das Kalenderhalbjahr (1.) ausgewählt werden, dann muss "aus Schweineregister übernehmen" (2.) angeklickt werden und zum Schluss muss noch auf "Anzeigen" (3.) geklickt werden.

Anschließend erscheint folgende Ansicht:

|                                                                                                    | Nutzung                                                                                                    | gsart Mas                                                                                          | tferkel                                                                   |                                                                        |                                                                       |                                                | Nut                                                             | zungs                    | art Masts               | chweine                          |  |  |  |
|----------------------------------------------------------------------------------------------------|----------------------------------------------------------------------------------------------------|----------------------------------------------------------------------------------------------------|---------------------------------------------------------------------------|------------------------------------------------------------------------|-----------------------------------------------------------------------|------------------------------------------------|-----------------------------------------------------------------|--------------------------|-------------------------|----------------------------------|--|--|--|
| Angabe ist e                                                                                         | erforderlich, abe                                                                                            | er nicht vo                                                                                        | rhanden!                                                                  |                                                                        | /                                                                     | Angabe ist erforderlich, aber nicht vorhanden! |                                                                 |                          |                         |                                  |  |  |  |
|                                                                                                    |                                                                                                    |                                                                                                    |                                                                           |                                                                        | <b>1</b> .                                                            |                                                |                                                                 |                          |                         |                                  |  |  |  |
| Aktion ausw                                                                                          | ählen <sup>.</sup>                                                                                           |                                                                                                    |                                                                           | Aktion auswählen:                                                      |                                                                       |                                                |                                                                 |                          |                         |                                  |  |  |  |
| Nutzun                                                                                               | Nutzungsart Angaben zum E                                                                                    |                                                                                                    |                                                                           |                                                                        |                                                                       |                                                | utzungsart                                                      |                          | Angaben zum Bestan      |                                  |  |  |  |
| ⊖ trotzden                                                                                           | n nicht einfügen                                                                                             | )                                                                                                  | nicht spe                                                                 | ichern                                                                 |                                                                       | O trotzdem nicht einfügen                      |                                                                 |                          | nicht speichern         |                                  |  |  |  |
| <ul> <li>als "nich<br/>mit 01.0</li> </ul>                                                           | nt mitteilungspfl.<br>1.2016 0 Uhr bi                                                                        | " einfüger<br>is "offen"                                                                           | wie unter<br>speicherr                                                    | n angeg<br>n                                                           | eben                                                                  | ⊖ al<br>m                                      | s "nicht mitteilu<br>it 01.01.2016 0                            | ngspfl.<br>Uhr bi        | " einfügen<br>s "offen" | wie unten angegeben<br>speichern |  |  |  |
| als "mitt<br>mit 01.0                                                                                | eilungspflichtig'<br>1.2016 0 Uhr bi                                                                         | ' einfügen<br>is "offen"                                                                           | wie unter<br>speicherr                                                    | n <mark>angeg</mark><br>n                                              | eben                                                                  | ● al:<br>m                                     | s "mitteilungspf<br>it 01.01.2016 0                             | lichtig"<br>Uhr bi       | einfügen<br>s "offen"   | wie unten angegeben<br>speichern |  |  |  |
| Stichtag                                                                                             | Anzahl Mastfe                                                                                                | erkel Anz                                                                                          | ahl Masts<br>Soll                                                         | schwein<br>Is                                                          |                                                                       | 2                                              | 2                                                               |                          |                         |                                  |  |  |  |
| Stichtag<br>01.01.2016<br>ierbestand<br>us "Schwe                                                    | Anzahl Mastfe<br>Soll<br>300<br>dsveränderun<br>ineregister" ü                                               | erkel Anz<br>Ist<br>- g Schwei<br>ibernehm                                                         | ahl Masts<br>Soll<br>200<br>ne für Be                                     | schwein<br>Is<br>-<br>etrieb 0                                         |                                                                       | 2                                              | 2.<br>32 und Kalen                                              | derha                    | lbjahr 20               | 016 / I                          |  |  |  |
| Stichtag<br>D1.01.2016<br>Tierbestand<br>us "Schwe                                                   | Anzahl Mastfe<br>Soll<br>300<br>dsveränderun<br>ineregister" ü<br>Anza                                       | erkel Anz<br>Ist<br>- g<br>Schwei<br>ibernehm                                                      | sahl Masts<br>Soll<br>200<br>ne für Be<br>ien                             | schwein<br>Is<br>-<br>etrieb 0                                         | ne<br><u>t</u><br>09 000 00<br>Anzal                                  | 2<br>00 00<br>hl Ma:                           | 2.<br>32 und Kalen<br>stschweine                                | derha                    | lbjahr 20               | 016 / I                          |  |  |  |
| Stichtag<br>01.01.2016<br>Tierbestand<br>us "Schwe                                                   | Anzahl Mastfe<br>Soll<br>300<br>dsveränderun<br>ineregister" ü<br>Anza<br>Bestandszuga                       | erkel Anz<br>Ist<br>g Schwei<br>ibernehm<br>hl Mastfe<br>ang Best                                  | zahl Masts<br>Soll<br>200<br>ne für Be<br>nen<br>rkel<br>andsabga         | etrieb C                                                               | ne<br>tt<br>09 000 00<br>Anzal<br>standszug                           | 2<br>DO OO<br>hI Mas<br>gang                   | 2.<br>32 und Kalen<br>stschweine<br>Bestandsabg                 | derha                    | lbjahr 20               | 016 / I                          |  |  |  |
| Stichtag<br>01.01.2016<br>Tierbestand<br>us "Schwe<br>Datum                                          | Anzahl Mastfe<br>Soll<br>300<br>dsveränderun<br>ineregister" ü<br>Anza<br>Bestandszuga                       | erkel Anz<br>Ist<br>g Schwei<br>ibernehm<br>hl Mastfe<br>ang Best                                  | zahl Masts<br>Soll<br>200<br>ne für Be<br>nen<br>rkel<br>andsabga<br>Soll | etrieb C                                                               | Anzal<br>standszug                                                    | DO OO<br>hI Maa<br>gang                        | 2.<br>32 und Kalen<br>stschweine<br>Bestandsabg                 | derha<br>ang             | ılbjahr 20              | 016 / I<br>3.                    |  |  |  |
| Stichtag<br>D1.01.2016<br>Tierbestand<br>us "Schwe<br>Datum<br>D1.01.2016                            | Anzahl Mastfe<br>Soll<br>300<br>dsveränderun<br>ineregister" ü<br>Anza<br>Bestandszuga<br>Soll<br>250        | erkel Anz<br>Ist<br>g Schwei<br>ibernehm<br>hl Mastfe<br>ang Best<br>Ist                           | zahl Masts<br>Soll<br>200<br>ne für Be<br>nen<br>rkel<br>andsabga<br>Soll | etrieb C                                                               | Anzal<br>Soll                                                         | DO OO<br>hl Mas<br>gang<br>ist<br>-            | 2.<br>32 und Kalen<br>stschweine<br>Bestandsabg<br>Soll         | derha<br>ang             | Ibjahr 20               | 016 / I<br>3.                    |  |  |  |
| Stichtag<br>01.01.2016<br>Tierbestand<br>us "Schwe<br>Datum<br>01.01.2016<br>01.02.2016              | Anzahl Mastfe<br>Soll<br>300<br>dsveränderun<br>ineregister" ü<br>Anza<br>Bestandszuga<br>Soll<br>250<br>500 | erkel Anz<br>Ist<br>g Schwei<br>ibernehm<br>hl Mastfe<br>ang Best<br>Ist<br>- 300                  | zahl Masts<br>Soll<br>200<br>ne für Be<br>nen<br>rkel<br>andsabga<br>Soll | schwein<br>Is<br>etrieb 0<br>ing Be<br>Ist<br>- 3                      | Anzal<br>standszug<br>Soll                                            | DO OO<br>hI Mas<br>gang<br>Ist<br>-            | 2.<br>32 und Kalen<br>stschweine<br>Bestandsabg                 | derha                    | ılbjahr 20              | 016 / I<br>3.                    |  |  |  |
| Stichtag<br>01.01.2016<br>ierbestand<br>us "Schwe<br>Datum<br>01.01.2016<br>01.02.2016<br>01.03.2016 | Anzahl Mastfe<br>Soll<br>300<br>dsveränderun<br>ineregister" ü<br>Anza<br>Bestandszuga<br>Soll<br>250<br>500 | erkel Anz<br>Ist<br>g Schwei<br>bernehm<br>hl Mastfe<br>ang Best<br>Ist<br>- 300<br>- 300<br>- 250 | ahl Masts<br>Soll<br>200<br>ne für Be<br>nen<br>rkel<br>andsabga<br>Soll  | schwein<br>Is<br>etrieb 0<br>Ing Be<br>Ist<br>Ist<br>- 3<br>- 3<br>- 2 | ne<br>t<br>09 000 00<br>Anzal<br>standszug<br><u>Soll</u><br>00<br>50 | 2<br>00 00<br>hl Ma:<br>gang<br>ist<br>-<br>-  | 2.<br>32 und Kalen<br>stschweine<br>Bestandsabg<br>Soll<br>Soll | derha<br>ang<br>Ist<br>- | ılbjahr 20              | 016 / I<br>3.                    |  |  |  |

Falls noch keine Nutzungsart angelegt wurde, kann dies in der Maske ebenfalls erfolgen. Dazu muss "als mitteilungspflichtig einfügen, wie unten angegeben speichern" (1.) angeklickt werden.

Im Bereich der Tierbestandserfassung (2.) kann eine Meldung zu einem bestimmten Stichtag (01.01. oder 01.07.) übernommen werden. Die "Soll-Spalte" zeigt einen Vorschlag für die Stichtagsbestandsmeldung auf Basis der Daten im Schweinebestandsregister, die "Ist-Spalte" zeigt die in der TAM-Datenbank aktuell hinterlegten Daten.

Im Bereich der Tierbestandsveränderung (3.) können Zu-und Abgänge übernommen werden.

In der "Soll"-Spalte erscheint hier ein Vorschlag über alle Zu- und Abgänge, welche sich auf Basis der Daten aus dem Schweinebestandsregister ergeben. In der "Ist"-Spalte werden dagegen die aktuell in der TAM-Datenbank hinterlegten Bestandszahlen abgebildet.

|                                                       |                                                           |                                  |                                                          |             |                                                      |                                 |                              |                                             |      | T                                                                  |                                                                                                    |  |  |  |
|-------------------------------------------------------|-----------------------------------------------------------|----------------------------------|----------------------------------------------------------|-------------|------------------------------------------------------|---------------------------------|------------------------------|---------------------------------------------|------|--------------------------------------------------------------------|----------------------------------------------------------------------------------------------------|--|--|--|
| N                                                     | Nutzungsart Mastferkel<br>be ist erforderlich und bereits |                                  |                                                          |             |                                                      | Nutzur                          | ngsar                        | t Mastschweir                               | e    |                                                                    | Ändern/Speichern                                                                                                    |  |  |  |
| Angabe ist e<br>als "mitteilur<br>01.01.2016          | erforderlich<br>ngspflichtig'<br>0 Uhr bis "o             | und ber<br>' vorhar<br>offen"    | eits<br>iden für                                         | A<br>a<br>0 | ngabe is<br>Is "mitte<br>1.01.20"                    | st erford<br>ilungsp<br>16 0 Uh | derlici<br>flichti<br>nr bis | h und bereits<br>g" vorhanden fi<br>"offen" | ùr   |                                                                    | <ul> <li>Nutzungsart Ferkel wurde nicht gespeichert/geändert.</li> <li>Nutzungsart Schweine wurde nicht gespeichert/geändert.</li> </ul>                                                                                     |  |  |  |
| Aktion ausw                                           | anien:                                                    | Angaha                           | n zum Reeta                                              |             | Aktion auswählen:<br>Nutzungsart Angaben zum Bestand |                                 |                              |                                             |      | stand                                                              |                                                                                                    |  |  |  |
| ⊖ bleibt un                                           | verändert r                                               | nicht sp                         | eichern                                                  |             | bleibt unverändert nicht speichern                   |                                 |                              |                                             |      | stantu                                                             |                                                                                                    |  |  |  |
| <ul> <li>bleibt un</li> </ul>                         | nverändert v                                              | wie unte<br>speiche              | en angegeben<br>rn                                       |             | <ul> <li>bleibt</li> </ul>                           | t unverändert                   |                              | t wie unten angegeben<br>speichern          |      | en                                                                 |                                                                                                    |  |  |  |
| Zum Ändern bereit<br>Tierbestand<br>aus "Schwei       | ts vorhandener M<br>dserfassun<br>ineregiste              | Nutzungsan<br>ng Schv<br>r" üben | ten bitte <u>diese Seite</u><br>veine für Bet<br>rnehmen | rieb        | den.<br>09 000                                       | 000 0                           | 032                          | und Kalender                                | halt | ojahr 2                                                            | 2016 / II                                                                                                    |  |  |  |
| Stichtag                                              | Soll                                                      |                                  |                                                          | SISCI       | let                                                  |                                 |                              | Hin<br>Ände                                 | weis | e nach                                                             | ו<br>ית                                                                                                    |  |  |  |
| 01.07.2016                                            | 500                                                       | 50                               | 0 750                                                    |             | 750                                                  | • Wert f                        | für Be<br>für Be             | stand Ferkel w                              | urde | nicht ge                                                           | jespeichert/geändert.<br>ht gespeichert/geändert                                                                                                    |  |  |  |
| Tierbestanc<br>aus "Schwei                            | dsverände<br>ineregiste                                   | rung S<br>r" übei                | chweine für<br>rnehmen                                   | Betri       | ieb 09 (                                             | 000 00                          | 00 00                        | 32 und Kalen                                | derl | nalbjah                                                            | hr 2016 / II                                                                                                    |  |  |  |
|                                                       | A                                                         | nzahl I                          | Mastferkel                                               |             |                                                      | Anzah                           | nl Ma                        | stschweine                                  |      |                                                                    |                                                                                                    |  |  |  |
|                                                       | Bestands                                                  | zugang                           | Bestandsab                                               | gang        | Besta                                                | ndszug                          | gang                         | Bestandsabg                                 | ang  |                                                                    | Hinweise nach                                                                                                    |  |  |  |
| Datum                                                 | Soll                                                      | Ist                              | Soll                                                     | Ist         | Sc                                                   | oll                             | lst                          | Soll                                        | lst  |                                                                    | Ändern/Speichern                                                                                                    |  |  |  |
| 25.07.2016                                            | 900                                                       | 900                              | 1400                                                     | 1400        | 300                                                  |                                 | 300                          |                                             | -    | <ul> <li>Wert</li> <li>Wert</li> <li>Wert</li> <li>Wert</li> </ul> | für Zugang Ferkel wurde nicht gespeichert/geändert.<br>für Abgang Ferkel wurde nicht gespeichert/geändert.<br>für Zugang Schweine wurde nicht gespeichert/geändert.<br>für Abgang Schweine wurde nicht gespeichert/geändert. |  |  |  |
| 27.07.2016                                            | 600                                                       | 600                              |                                                          | -           |                                                      |                                 |                              |                                             |      |                                                                    |                                                                                                    |  |  |  |
| Abgänge durch To<br>da diese Abgangs<br>Ändern / Spei |                                                           |                                  |                                                          |             |                                                      |                                 |                              |                                             |      |                                                                    |                                                                                                    |  |  |  |
| Zum Anfano                                            | a der Seite                                               |                                  |                                                          |             |                                                      |                                 |                              |                                             |      |                                                                    |                                                                                                    |  |  |  |

Nach einem Klick auf "Ändern/Speichern" erscheint folgende Ansicht:

# 5. Meldungsübersicht

Im Hauptmenü gibt es zusätzlich noch den Punkt "Meldungsübersicht".

Hier erhält man einen Überblick über die aktuell im Schweinebestandsregister vorliegenden Meldungen.

| Tierarzneimittel/Antibiotika-Datenbank - Meldungen und Abfragen                                                            |                                                                          |
|----------------------------------------------------------------------------------------------------|--------------------------------------------------------------------------|
| Auswahlmenü Tierarzneimittel / Antibiotika (TAM)                                                                           |                                                                          |
| Schweinedatenbank - Meldungen und Abfragen                                                                                 |                                                                          |
| Eingabe <u>Tierbewegungen</u> (Zugang) / <u>Tabelleneingabe</u> (hier nicht Eingabe der Bestandsänderungen für die Antibio | tika-Datenbank) 🔍 <u>Meldungsübersicht</u> über Bewegungen von Schweinen |
| Pabgang und gewerbliche Schlachtung ist nur vom Übernehmer zu melden                                                       |                                                                          |
| Ceburt, Hausschlachtung und Verendung sind hier nicht zu melden                                                            |                                                                          |
| Eingabe <u>Stichtagsbestand</u> (hier nicht Eingabe der Bestandsmeldung für die Antibiotika-Datenbank)                     | Meldungsübersicht über Stichtagsbestandmeldungen                         |
|                                                                                                    | Rohdaten, Statistik zu Bewegungen und -meldungen                         |
| Meldeprotokoll von Heute                                                                                                   | Anzeige von <u>Betriebsdaten</u> oder <u>Erweiterte Übersicht</u>        |
| Massenmeldungen per Datei                                                                                                  | Meldungsübersicht zugeteilte Bestands-OM-Serien                          |
|                                                                                                    | Allgemeine Funktionen zur Tiergesundheit                                 |
| Schweinebestandsregister - freiwillige Eingabe 🖾 Download Handbuch                                                         |                                                                          |
| Eingabe <u>Bestandsregister</u>                                                                                            | Meldungsübersicht und Auswertungen zum Bestandsregister                  |
| Oatenübernahme aus Bestandsregister in TAM-Tierbestand / Bestandsveränderungen                                             |                                                                          |
| Datenanzeige aus Bestandsregister in <u>VVVO-Stichtagsbestand / Tierbewegungen (Zugang)</u>                                |                                                                          |
| Eingabe <u>Betriebseinheiten</u>                                                                                           |                                                                          |
| Eingabe Profil                                                                                                    |                                                                          |
| Allgemeine Funktionen                                                                                                    |                                                                          |

Nach einem Klick auf "Meldungsübersicht und Auswertungen zum Bestandsregister" erscheint folgendes Menü:

|                                                | Abmelden                                                  | Menü-Seite                             | Information                           |                                                  |
|------------------------------------------------|-----------------------------------------------------------|----------------------------------------|---------------------------------------|--------------------------------------------------|
| Meldungsübers                                  | icht Bestandsregister für                                 | r Schweine                             |                                       |                                                  |
| Halter <u>Betrieb</u> :                        | 09 000 000 0032                                           | <b>?</b>                               | (12stellig numerisch, ggf. von -      | bis oder Land und Kreis z.B. "09 123"), e        |
| Datum :                                        |                                                           |                                        | (TT.MM.JJJJ, ggf. von - bis z.B       | . 01.01.2009 - 01.02.2009), <u>erweiterte St</u> |
| Sortierung :<br>?                              | LfdNr., Datum:  aufsteig<br>Datum, LfdNr.:  aufsteig      | jend ○ absteigend<br>jend ○ absteigend | Anzeigeumfang:  aktuelle M auch storn | leldungen ?<br>nierte Meldungen und Systemdaten  |
| Gruppe :                                       | Zuchtsau                                                  | Jungsau                                | Eber                                  |                                                  |
|                                                | Zuchtferkel                                               | □ Mastferkel (bis                      | s 30kg) 🗆 Saugferkel (unabgese        | etzt)                                            |
|                                                | □ Mastschwein (ab 30 kg)                                  | 1                                      | □alle aus/an                          |                                                  |
| Ereignis :                                     | 🗆 Stichtag, Anfangsbestar                                 | nd 🗆 Abgang                            | □ Tod/Verendung                       | □ Import                                         |
|                                                | Geburt                                                    | Abgang                                 | □ Schlachtung (am eiger               | nen Betrieb) 🗆 Export                            |
|                                                | Zugang                                                    | (zur Schlac                            | htung) 🗌 Umsetzung                    | □alle aus/an                                     |
| Wie gehts weite<br>Bitte geben Sie d<br>Zählen | r:<br>lie anzuzeigende Betriebsnu<br>Statistik Anzeigen [ | ummer an und drü<br>Download CSV-For   | icken dann die Schaltfläche zum       | ı Anzeigen                                       |

Nach einem Klick auf "Anzeigen" gelangt man zu folgender Übersicht, in der alle Meldungen aufgelistet sind.

Über die Eingabe des Datums (1.) kann der Anzeigeumfang bei Bedarf eingeschränkt werden. Nach einem Klick auf "Anzeigen" (2.) erhält man die Meldungsübersicht für den ausgewählten Zeitraum.

| Aeldungsübersie                                                                                                    | cht Best                                                                                                    | andsreg                                                                                            | ister fü                                                                | ir Schweine                                                                                                    |                                                                                                    |                                                                                                    |                                          |                                                    |                      |                                                                     |                         |                         |                            |
|----------------------------------------------------------------------------------------------------|----------------------------------------------------------------------------------------------------|----------------------------------------------------------------------------------------------------|-------------------------------------------------------------------------|----------------------------------------------------------------------------------------------------|----------------------------------------------------------------------------------------------------|----------------------------------------------------------------------------------------------------|------------------------------------------|----------------------------------------------------|----------------------|---------------------------------------------------------------------|-------------------------|-------------------------|----------------------------|
| Halter Betrieb :                                                                                                    | 00 000 00                                                                                                    | 0 0032                                                                                             |                                                                         | 1. 🔞                                                                                                    | (12stellig nu                                                                                                    | merisch, ggf. von                                                                                               | - bis oder La                            | and und Kre                                        | is z.B. "09 12       | 3"), <u>erweite</u>                                                 | rte Suche               |                         |                            |
| Datum :                                                                                                    | Datum: 01.01.2000 - 30.06.2016 (TT.MM.JJJJ, ggf. von - bis z.B. 01.01.2009 - 01.02.2009), erweiterte Suche                                                                                                    |                                                                                                    |                                                                         |                                                                                                    |                                                                                                    |                                                                                                    |                                          |                                                    |                      |                                                                     |                         |                         |                            |
| Sortierung : L<br>? [                                                                                                    | .fdNr., I<br>Datum, L                                                                                                    | Datum: @<br>fdNr.: C                                                                               | aufstei                                                                 | gend ○ absteigend<br>gend ○ absteigend                                                                                                    | Anzeigeum                                                                                                    | fang:  aktuelle N auch stor                                                                                     | vleidungen<br>mierte Meldi               | ungen und S                                        | Systemdaten          | ?                                                                   |                         |                         |                            |
| Gruppe :                                                                                                    | □ Zucht<br>□ Zucht<br>□ Masts                                                                                                    | sau<br>ferkel<br>chwein (a                                                                         | b 30 kg                                                                 | □ Jungsau<br>□ Mastferkel (bis<br>)                                                                                                    | ⊡Eb<br>s 30kg) ⊡Sa<br>⊡ali                                                                                                    | er<br>ugferkel (unabges<br>e aus/an                                                                             | etzt)                                    |                                                    |                      |                                                                     |                         |                         |                            |
| Engineerin :                                                                                                    | ☐ Mastschwein (ab 30 kg)       ☐ alle aus/an         Ereignis :       Stichtag, Anfangsbestand ☐ Abgang       ☐ Tod/Verendung       Import         ☐ Geburt       ☐ Abgang       ☐ Schlachtung (am eigenen Betrieb)       Export         ☐ Zugang       2.       (zur Schlachtung)       Umsetzung       ☐ alle aus/an         Zählen       Statistik       Anzeigen       Download       CSV-Format Standard       ✓ |                                                                                                    |                                                                         |                                                                                                    |                                                                                                    |                                                                                                    |                                          |                                                    |                      |                                                                     |                         |                         |                            |
| Ereignis :<br>Zöhlen                                                                                                    | □ Sticht<br>□ Gebu<br>□ Zugar<br>Statistik                                                                                                    | ag, Anfan<br>It<br>Ig<br>Anzeig                                                                    | gsbesta<br>2.<br>an                                                     | nd Abgang<br>Abgang<br>(zur Schlac<br>Download CSV-For                                                                                                    | □Too<br>□Sci<br>htung) □Un<br>mat Standard                                                                                                   | d/Verendung<br>hlachtung (am eige<br>isetzung                                                                   | enen Betriet                             | □Import<br>) □Export<br>□alle au                   | s/an                 |                                                                     |                         |                         |                            |
| Ereignis :<br>Zählen 8<br>Aeldungsübersich                                                                                                    | Sticht<br>Gebu<br>Zugar<br>Statistik                                                                                                    | ag, Anfan<br>It<br>Ig<br>Anzeig<br>Itrieb 09                                                       | gsbesta<br>2.<br>en                                                     | nd Abgang<br>Abgang<br>(zur Schlac)<br>Download CSV-For<br>0 0032 Datum 01.                                                                                                    | To:     Sci     Sci     tung) Un mat Standard 01.2000 - 3                                                                                    | dVerendung<br>hlachtung (am eige<br>isetzung<br>0.06.2016                                                       | anen Betriet                             | Import<br>Export                                   | s/an                 |                                                                     |                         |                         |                            |
| Ereignis :<br>Zöhlen s<br>leldungsübersich<br>Betrieb                                                                                                | Sticht<br>Gebur<br>Zugar<br>Stotistik                                                                                                    | ag, Anfan<br>t<br>Ig<br>Anzeig<br>trieb 09<br>Ereignis                                             | gsbesta<br>2.<br>en<br>000 000<br>Anzahl                                | nd Abgang<br>Abgang<br>(zur Schlac)<br>Download CSV-For<br>0 0032 Datum 01.<br>Ohrmarke,<br>Kennzeichen                                                                                                    | Too<br>Sci<br>htung) Um<br>mat Standard<br>01.2000 - 3<br>Datum                                                                              | d/Verendung<br>hlachtung (am eige<br>isetzung<br>0.06.2016<br>Vorbesitzer                                       | inen Betriet                             | Betr.einheit                                       | S/an<br>Nachbesitzer | Liergruppe                                                          | Betr.einheit<br>nachher | Herkunfts,<br>Zielstaat | Name und Ansc<br>Bemerkung |
| Ereignis :<br>Zöhlen §<br>Leldungsübersich<br>Betrieb<br>09 000 000 0032                                                                             | Sticht                                                                                                    | ag, Anfan<br>t<br>og 2<br>Anzeig<br>trieb 09<br>Ereignis<br>Zugang                                 | gsbesta<br>2.<br>000 000<br>Anzahl<br>250                               | nd Abgang<br>Abgang<br>(zur Schlac<br>Download CSV-For<br>0 0032 Datum 01.<br>Ohrmarke,<br>Kennzeichen<br>DE09xxx                                                                                                    | Tor<br>Sci<br>htung) Um<br>met Standard<br>01.2000 - 3<br>Datum<br>01.01.2016                                                                | d/Verendung<br>hlachtung (am eige<br>isetzung<br>0.06.2016<br>Vorbesitzer<br>09 000 000 0031                    | Tiergruppe<br>vorher                     | Betr.einheit                                       | S/an<br>Nachbesitzer | Tiergruppe<br>nachher<br>Mastf.                                     | Betr.einheit<br>nachher | Herkunfts.<br>Zielstaat | Name und Ansc<br>Bemerkung |
| Ereignis :<br>Zählen §<br>leldungsübersich<br>Betrieb<br>09 000 000 0032<br>09 000 000 0032                                                          | Sticht<br>Gebun<br>Zugar<br>Stotistik<br>ht für Be                                                                                                    | ag, Anfan<br>t<br>19<br><b>Anzeig</b><br>ttrieb 09<br><u>Ereignis</u><br>Zugang<br>Umsetz.         | gsbesta<br>2.<br>000 000<br>Anzahl<br>250<br>250                        | nd Abgang<br>(zur Schlac)<br>Download CSV-For<br>0 0032 Datum 01.<br>Ohrmarke,<br>Kennzeichen<br>DE09xxx                                                                                                    | Tot     Sci     Sci     tung) Un     met Standard     01.2000 - 3     Datum     01.01.2016     01.03.2016                                    | d/Verendung<br>hlachtung (am eige<br>isetzung<br>0.06.2016<br>Vorbesitzer<br>09 000 000 0031                    | Tiergruppe<br>vorher<br>Mastf.           | Import     Export     alle au  Betr.einheit vorher | s/an<br>Nachbesitzer | Tiergruppe<br>nachher<br>Mastf.<br>Mastsch.                         | Betr.einheit<br>nachher | Herkunfts.<br>Zielstaat | Name und Ansc<br>Bemerkung |
| Ereignis :<br>Zöhlen §<br>Neldungsübersich<br>Betrieb<br>D9 000 000 0032<br>D9 000 000 0032                                                          | Sticht<br>Gebun<br>Zugar<br>Statistik<br>LfdNr.<br>1<br>2<br>4                                                                                                    | ag, Anfan<br>t<br>Ig<br>Anzeig<br>trieb 09<br>Ereignis<br>Zugang<br>Umsetz.<br>Zugang              | gsbesta<br>2.<br>0000 000<br>Anzahl<br>250<br>250<br>500                | nd Abgang<br>Abgang<br>(zur Schlac)<br>Download CSV-For<br>0 0032 Datum 01.<br>Ohrmarke,<br>Kennzeichen<br>DE09xxx<br>DE09xxx<br>DE09xxx                                                                                                    | □ Tor<br>□ Sci<br>htung) □ Um<br>mat Standard<br>01.2000 - 3<br>Datum<br>01.01.2016<br>01.03.2016<br>01.12.2015                              | d/Verendung<br>hlachtung (am eige<br>hsetzung<br>0.06.2016<br>Vorbesitzer<br>09 000 000 0031<br>09 000 000 0031 | Tiergruppe<br>xother<br>Mastf.           | Import Import Betr.einheit vorher                  | s/an<br>Nachbesitzer | Tiergruppe<br>nachher<br>Mastf.<br>Mastsch.<br>Mastf.               | Betr.einheit<br>nachher | Herkunfts.<br>Zielstaat | Name und Ansc<br>Bemerkung |
| Ereignis :<br>Zählen §<br>Leidungsübersich<br>Betrieb<br>09 000 000 0032<br>09 000 000 0032<br>09 000 000 0032                                       | Sticht<br>Gebun<br>Zugar<br>Statistik<br>LfdNr.<br>1<br>2<br>4<br>5                                                                                                    | ag, Anfan<br>t<br>g<br>Anzeig<br>trieb 09<br>Ereignis<br>Zugang<br>Umsetz.<br>Zugang<br>Umsetz.    | gsbesta<br>2.<br>0000 0000<br>Anzahl<br>250<br>250<br>500<br>200        | nd Abgang<br>Abgang<br>(zur Schlac)<br>Download CSV-For<br>0 0032 Datum 01.<br>Ohrmarke,<br>Kennzeichen<br>DE09xxx<br>DE09xxx<br>DE09xxx<br>DE09xxx                                                                                                    | Too<br>Sci<br>htung) Urr<br>mat Standard<br>01,2000 - 3<br>Datum<br>01,01,2016<br>01,03,2016<br>01,12,2015<br>23,12,2015                     | d/Verendung<br>hlachtung (am eige<br>isetzung<br>0.06.2016<br>Vorbesitzer<br>09 000 000 0031<br>09 000 000 0031 | Tiergruppe<br>xorher<br>Mastf.           | Import Import Betr.einheit vorher                  | Nachbesitzer         | Tiergruppe<br>nachher<br>Mastf.<br>Mastsch.<br>Mastsch.             | Betr.einheit<br>nachher | Herkunfts,<br>Zielstaat | Name und Ansc<br>Bemerkung |
| Ereignis :<br>Zöhlen s<br>Meldungsübersich<br>Betrieb<br>09 000 000 0032<br>09 000 000 0032<br>09 000 000 0032<br>09 000 000 0032<br>09 000 000 0032 | Sticht<br>Gebun<br>Zugar<br>Statistik<br>LfdNr.<br>1<br>2<br>4<br>5<br>6                                                                                                    | ag, Anfan<br>It<br>Ig<br>trieb 09<br>Ereignia<br>Zugang<br>Umsetz.<br>Zugang<br>Umsetz.<br>Umsetz. | gsbesta<br>2.<br>0000 0000<br>Anzahl<br>250<br>250<br>500<br>200<br>300 | nd Abgang<br>Abgang<br>(zur Schlac)<br>Download CSV-For<br>0 0032 Datum 01.<br>0 0032 Datum 01.<br>0 000 000 000 000 0031 Datum 01.<br>0 000 000 000 000 000 0000 0000 000 | Too<br>Sci<br>htung) Urr<br>mat Standard<br>01.2000 - 3<br>01.2000 - 3<br>01.01.2016<br>01.03.2016<br>01.12.2015<br>23.12.2015<br>01.02.2016 | d/Verendung<br>hlachtung (am eige<br>isetzung<br>0.06.2016<br>Vorbesitzer<br>09 000 000 0031<br>09 000 000 0031 | Tiergruppe<br>xorher<br>Mastf.<br>Mastf. | Import Import Betr.einheit vorher                  | S/an<br>Nachbesitzer | Tiergruppe<br>nachter<br>Mastf.<br>Mastsch.<br>Mastsch.<br>Mastsch. | Betr.einheit<br>nachher | Herkunfts.<br>Zielstaat | Name und Ansc<br>Bemerkung |

Außerdem gibt es die Möglichkeit, sich mit einem Klick auf "Statistik" den Bestandssaldo und weitere Übersichten anzeigen zu lassen.

| Meldungsübe     | Meldungsübersicht Bestandsregister für Schweine                                                                                                    |         |                        |            |               |                 |          |          |                     |                |              |          |                 |
|-----------------|----------------------------------------------------------------------------------------------------|---------|------------------------|------------|---------------|-----------------|----------|----------|---------------------|----------------|--------------|----------|-----------------|
| Halter Betriet  | Iter Betrieb: 09 000 000 0032 (12 stellig numerisch, ggf. von - bis oder Land und Kreis z.B. "09 123"), erweiterte Suche                                                                                       |         |                        |            |               |                 |          |          |                     |                |              |          |                 |
| Datum           | Datum : 01.01.2000 - 30.06.2016 (TT.MM.JJJJ, ggf. von - bis z.B. 01.01.2009 - 01.02.2009), erweiterte Suche                                                                                                    |         |                        |            |               |                 |          |          |                     |                |              |          |                 |
| Sortierung      | Sortierung : LfdNr., Datum: @aufsteigend \absteigend Anzeigeumfang: @aktuelle Meldungen ?<br>? Datum, LfdNr.: \aufsteigend \absteigend \absteigend absteigend \alpha auch stornierte Meldungen und Systemdaten |         |                        |            |               |                 |          |          |                     |                |              |          |                 |
| Gruppe          |                                                                                                    | sau     | 🗆 Jungsau              |            | Eber          |                 |          |          |                     |                |              |          |                 |
|                 | Zucht                                                                                                    | ferkel  | Mastferkel             | bis 30k    | J) □Saugferke | al (unabgesetzt | .)       |          |                     |                |              |          |                 |
|                 | Masts                                                                                                    | schwei  | in (ab 30 kg)          |            | alle aus/a    | 'n              |          |          |                     |                |              |          |                 |
| Ereignis        | s: 🗆 Sticht                                                                                                    | iag, An | nfangsbestand DAbgang  |            | □ Tod/Verer   | ndung           |          | 🗆 Impr   | ort                 |                |              |          |                 |
|                 | Gebu                                                                                                    | rt      | Abgang                 |            | Schlachtu     | ng (am eigener  | n Betrie | ab) □Exp | ort                 |                |              |          |                 |
|                 | Zugar                                                                                                    | ng      | (zur Sch               | nlachtung  | j) 🗆 Umsetzur | ıg              |          | □alle    | aus/an              |                |              |          |                 |
| Zählen          | Statistik                                                                                                    | An      | zeigen Download CS\    | /-Format S | landard 🗸 🗸   | 2               |          |          |                     |                |              |          |                 |
| Statistik, Betr | Statistik, Betrieb 09 000 000 0032 Datum 01.01.2000 - 30.06.2016?                                                                                                    |         |                        |            |               |                 |          |          |                     |                |              |          |                 |
| Von E           | 3is                                                                                                    | Tage    | Tiergruppe             | Beginn     | zugegangen    | abgegangen      | Ende     | Tiertage | Durchschnitt        | Zugang/Bestand | Verweildauer | verendet | verendet/Zugang |
| 01.01.2000 3    | 0.06.2016                                                                                                    | 6026    | Mastferkel (bis 30kg)  | 0          | 1250          | 750             | 500      | 113500   | 18,835              | 66,366         | 90,800       | 0        | 0,000           |
| 01.01.2000 3    | 0.06.2016                                                                                                    | 6026    | Mastschwein (ab 30 kg) | 0          | 750           | 0               | 750      | 114000   | <mark>18,918</mark> | 39,645         | 152,000      | 0        | 0,000           |

Tipp:

Auf der Hauptmenüseite der HIT-Datenbank steht ein Handbuch zur Nutzung des Schweinebestandsregisters als zusätzliche Hilfestellung zum Download bereit.

| Tierarzneimittel/Antibiotika-Datenbank - Meldungen und Abfragen                                                          |                                                                   |
|----------------------------------------------------------------------------------------------------|-------------------------------------------------------------------|
| Auswahlmenü Tierarzneimittel / Antibiotika (TAM)                                                                         |                                                                   |
| Schweinedatenbank - Meldungen und Abfragen                                                                               |                                                                   |
| Eingabe Tierbewegungen (Zugang) / Tabelleneingabe (hier nicht Eingabe der Bestandsanderungen für die Antibiotika-Datenba | nk) 🔍 <u>Meldungsübersicht</u> über Bewegungen von Schweiner      |
| Abgang und gewerbliche Schlachtung ist nur vom Übernehmer zu melden                                                      |                                                                   |
| Geburt, Hausschlachtung und Verendung sind hier nicht zu melden                                                          |                                                                   |
| Eingabe Stichtagsbestand (hier nicht Eingabe der Bestandsmeldung für die Antibiotika-Datenbank)                          | Meldungsübersicht über Stichtagsbestandmeldungen                  |
|                                                                                                    | Rohdaten, Statistik zu Bewegungen und -meldungen                  |
| Meldeprotokoll von Heute                                                                                                 | Anzeige von <u>Betriebsdaten</u> oder <u>Erweiterte Übersicht</u> |
| Massenmeldungen per Datei                                                                                                | Meldungsübersicht zugeteilte Bestands-OM-Serien                   |
|                                                                                                    | Allgemeine Funktionen zur Tiergesundheit                          |
| Schweinebestandsregister - freiwillige Eingabe                                                                           |                                                                   |
| Eingabe Bestandsregister     Meldungs                                                                                    | übersicht und Auswertungen zum Bestandsregister                   |
| Datenübernahme aus Bestandsregister in TAM-Tierbestand / Bestandsveränderungen                                           | 10 12 2                                                           |
| Datenanzeige aus Bestandsregister in <u>VVVO-Stichtagsbestand / Tierbewegungen (Zugang)</u>                              |                                                                   |
| Eingabe Betriebseinheiten                                                                                                |                                                                   |
| Eingabe Profil                                                                                                    |                                                                   |